## Tutoriais para acesso aos serviços online da biblioteca de Campo Largo

Prezado usuário, este tutorial se propõe a resolver os principais problemas no acesso aos recursos virtuais oferecidos pelas bibliotecas do IFPR.

Siga as orientações passo a passo e, em caso de dificuldades ou problemas, entre em contato com a equipe de biblioteca conforme item I.

Este tutorial terá as seguintes seções:

- I- Dúvidas e atendimento;
- II- Alteração ou Recuperação da senha do Pergamum;
- III- Acesso a Biblioteca Virtual da Pearson;
- IV- Acesso as normas da ABNT;
- V- Acesso e ao portal de Periódicos da CAPES (acesso CAFe).

#### I – Dúvidas e atendimento:

Em caso de qualquer dúvida ou dificuldade no cadastro ou utilização dos serviços da biblioteca do IFPR Campo Largo, entre em contato pelo e-mail <u>biblioteca.campolargo@ifpr.edu.br</u> ou presencialmente com os atendentes. O horário de funcionamento da biblioteca é das 08:00 às 21:00.

#### II - Alteração ou Recuperação da senha do Pergamum

O link da alteração/recuperação da senha será enviado para o e-mail informado no momento da sua matrícula no Campus, ou para o mais recente que tenha solicitado alteração diretamente na Biblioteca.

A senha cadastrada aqui também será usada para cadastrar o acesso à biblioteca virtual da BV Pearson.

Para a alteração ou recuperação da senha do Pergamum são necessários dois requisitos:

a) Conhecer o seu número de matrícula ou SIAPE (no caso de servidores);

b) Ter um e-mail válido cadastrado no Pergamum.

Caso desconheça seu número de matrícula, solicite auxilio pelo formulário de atendimento.

1) Acesse o link do sistema PERGAMUM: https://biblioteca.ifpr.edu.br/pergamum\_ifpr/biblioteca/index.php

2) Na tela abaixo preencha o seu número de matrícula:

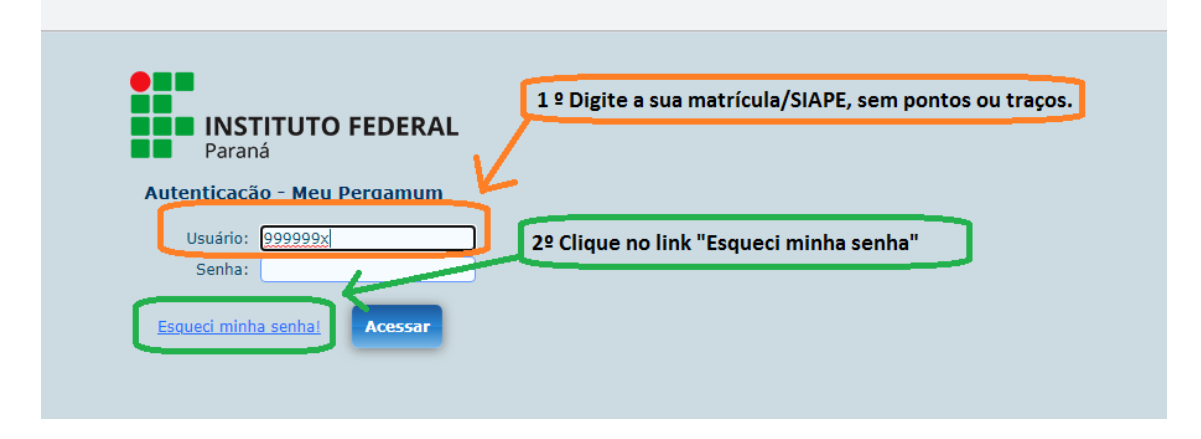

Caso não tenha um e-mail cadastrado no Pergamum será exibida essa mensagem:

Seu endereço de email não está cadastrado, sem ele não é possível o enviar email para resgate de senha.

Neste caso, entre em contato com a equipe de biblioteca. Caso tenha um e-mail cadastrado aparecerá a mensagem:

Solicitação de resgate de senha enviado com sucesso!

Foi enviado um email para você com um link para criação de uma nova senha.

3) Abra sua conta de e-mail usada na sua matrícula ou aquela que foi atualizada na Biblioteca.

Olhe primeiro na sua pasta de spam ou lixo eletrônico e procure pelo remetente "pergamum@não-responda.ifpr.edu.br"

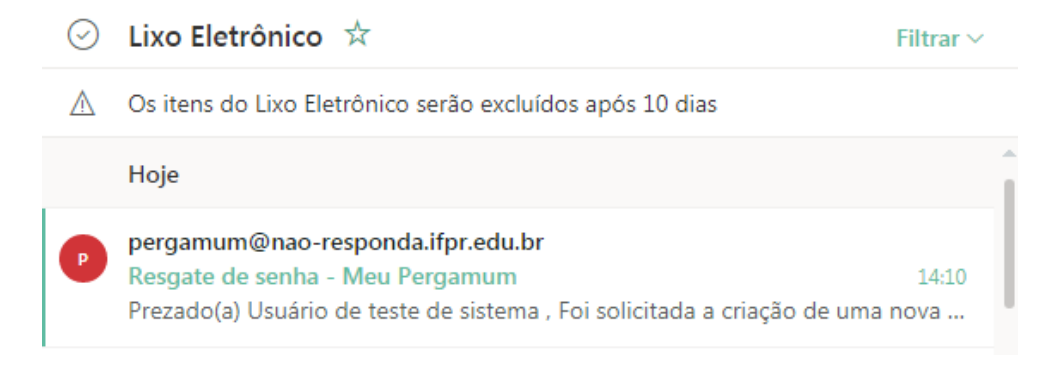

#### Você receberá o e-mail abaixo:

Resgate de senha - Meu Pergamum

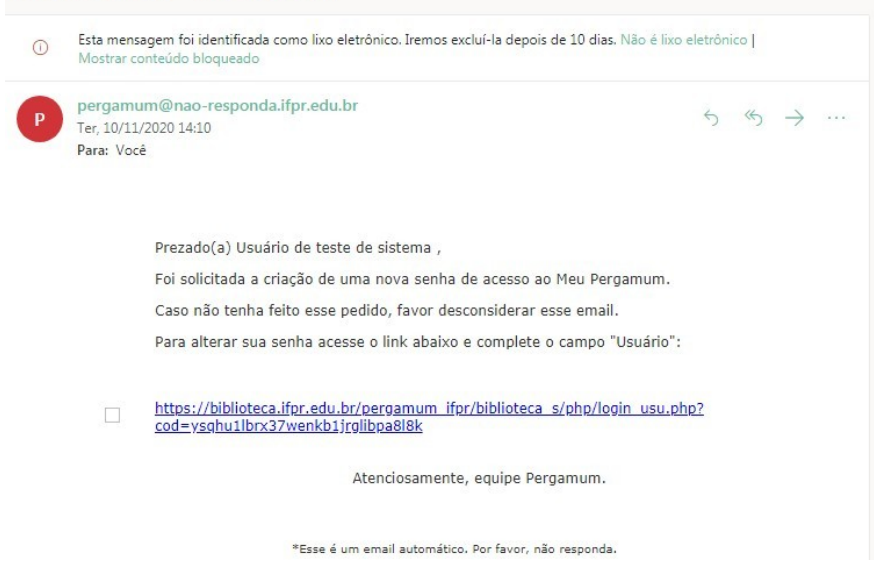

4) Clique no Link de recuperação da senha.

5) Será exibida a tela abaixo:

| INSTITUTO FEDERAL<br>Paraná<br>Resgate de senha - Meu Pergamum |
|----------------------------------------------------------------|
| Usuário: 999999x                                               |
| Logar com senha Acessar 2º clique em acessar                   |

Digite a sua matrícula ou SIAPE e clique botão Acessar"

6) Será exibida a tela "alteração de senha"

| Alteração de senha    |                                                            |
|-----------------------|------------------------------------------------------------|
|                       | Altere sua senha para liberar o acesso às outras páginas d |
| Nova senha:           | 1º) Digite sua senha e a repita abaixo                     |
| Confirmar nova senha: |                                                            |
| Gravar                | 2º) Clique no botão Gravar                                 |

Digite a sua nova senha e a repita no campo abaixo, após clique no botão "Gravar"

7) Será exibido o aviso de processamento da sua solicitação, no meio da tela:

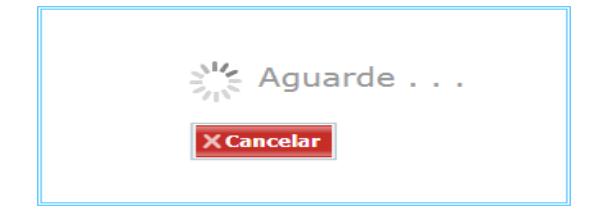

8) Será o aviso de senha alterada com sucesso no topo da página.

| Jsuário - | Cadastro                          | ×       | 🛀 ::: IFPR :::           | 🗙   💁 Email - | - jose Carm |
|-----------|-----------------------------------|---------|--------------------------|---------------|-------------|
| >o Lar    | biblioteca.ifp<br>Sua senha foi a | r.edu.l | br diz<br>a com sucesso! |               | , U         |
| (a)!      |                                   |         |                          | ОК            |             |

Clique no botão para OK para concluir o processo.

Em caso de erro, repita o processo novamente, se persistir, entre em contato com a equipe de biblioteca.

9) Tudo estando certo, será exibida a tela Meu Pergamum do seu usuário

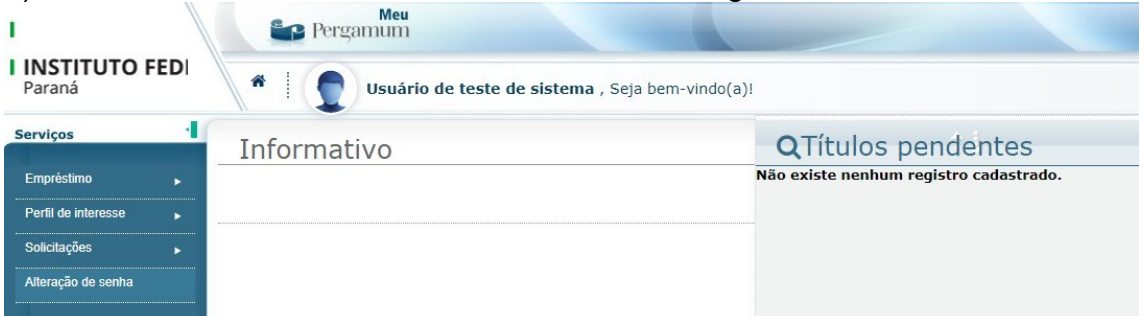

Para sair, basta fechar a janela.

# III - Tutorial para acesso à BV (Biblioteca Virtual da Pearson)

O acesso à BV da Pearson pode ser realizado de várias formas, tanto através do Pergamum, integrado com a pesquisa do acervo impresso, como pelo <u>site</u> ou <u>app da BV</u>. O primeiro acesso BV sempre deverá ser através do Pergamum para autenticar o usuário e o direcionar para o cadastro do seu usuário na plataforma da BV, que funciona de forma independente da nossa.

| INSTITUTO FEDERAL<br>Paraná          | 🛛 » Pergamum Mobile                                                                                   | e   Meu Pergamum                                                  | Comentários Gerais              | Ajuda Alto contra                                              |
|--------------------------------------|----------------------------------------------------------------------------------------------------|-------------------------------------------------------------------|---------------------------------|----------------------------------------------------------------|
| esquisa Geral                        |                                                                                                    |                                                                   | Sele                            | cione outras pesquisas                                         |
| Q Digite o termo para a pesquisa     |                                                                                                    | Pesquisar                                                         | Limpar                          |                                                                |
| +++ Opções de consulta               |                                                                                                    | l listing de                                                      |                                 |                                                                |
| Palavra        Índice                | Ordenação: Título                                                                                     | Informação     Tipo de obra:                                      | Todas                           | •                                                              |
| Registros por página: 20 V           |                                                                                                    | Coleção:                                                          | Todas                           |                                                                |
| caso de impossibilidade de acesso ao | Para renovar e ver suas reservas cl<br>sistema para a renovação via interne<br>renovação ou devolução | ique em <u>Meu Perga</u><br>et, o usuário deverá<br>o do material | imum<br>dirigir-se à Biblioteca | até a data prevista pa                                         |
| ScifLo<br>Seeres Sectors Calae       | Putal<br>Domíni<br>Biblioteca digital de                                                              | Públic     senvolvida em software                                 |                                 | BDTD 15<br>Bicroteo Elgaris Brazilors<br>en Teace e Blanchades |
|                                      |                                                                                                    |                                                                   |                                 |                                                                |

2) No campo "Coleção", selecione a opção "BV – Pearson" para pesquisar apenas os ebooks da BV

|                                                        | Unidade de Informação:                                   | Todas                                                                                                    |  |
|--------------------------------------------------------|----------------------------------------------------------|----------------------------------------------------------------------------------------------------|--|
|                                                        | Tipo de obra:                                            | Todas                                                                                                    |  |
| 1º Abra o menu "Coleções"                              | Coleção:                                                 |                                                                                                    |  |
|                                                        |                                                          | Todos A B CDEFGHIKLMNOPQRS T UVWXYZ                                                                             |  |
| AS B                                                   |                                                          |                                                                                                    |  |
| em 2º Selecione a oncão BV-Dearson                     |                                                          | 🗹 BV - Pearson                                                                                                  |  |
|                                                        |                                                          |                                                                                                    |  |
| igir-                                                  | ovaçao ou devoluçao do mater                             | T Contraction of the second second second second second second second second second second second second second |  |
|                                                        |                                                          |                                                                                                    |  |
| Biblictete Digita Bratilers<br>de Teses e Dissertações |                                                          | 4                                                                                                    |  |
| Faça a pesquisa                                        |                                                          |                                                                                                    |  |
| INSTITUTO FEDERAL<br>Paraná (falta d                   | o assunto do seu interesse<br>e acentos não atrapalham a | a busca)                                                                                                    |  |
|                                                        |                                                          |                                                                                                    |  |
| Pesquisa Geral                                         |                                                          | Clique em pesquisa                                                                                              |  |
|                                                        |                                                          |                                                                                                    |  |
|                                                        |                                                          |                                                                                                    |  |

4) Os resultados da sua pesquisa aparecerão na parte inferior da tela:

| "algebra linear"           |                                                                                                    |
|----------------------------|----------------------------------------------------------------------------------------------------|
| Refinar sua busca          | Resultados "3" Cesta Pesquisa ABNT                                                                                                    |
| Unidade de Informação      | I.      Algebra Linear - ( Ebook )     ORGANIZADORA DANIELA BARUDE FERNANDES.      Álgebra Linear, Editora Pearson 146 ISBN 9788543009568. |
| Tipo de obra<br>Ebook(3)   | AT   Referência   Marc                                                                                                    |
| Data de publicação<br>?(3) | 2. Algebra linear - (Ebook)<br>FRANCO, Neide Maria Bertoldi. Álgebra linear. Editora Pearson 376 ISBN 9788543019154.                       |
| Somente com<br>On-line(3)  | An                                                                                                    |
| Autores                    | 3. 📋 Cálculo numérico, 2ª edição - ( Ebook )                                                                                               |
| Assuntos                   | DÉCIO SPERANDIO; JOÃO TEIXEIRA MENDES; LUIZ HENRY MONKEN E SILVA. Cálculo numérico, 2ª edição. Editora Pearson 360 ISBN 9788543006536.     |
|                            | Referência   Marc                                                                                                    |

5) Clique no cadeado que aparece na frente do título desejado

| Resultados "3" Cesta Pesquisa ABNT                                                                      |                   |
|----------------------------------------------------------------------------------------------------|-------------------|
| 1. 🗌 Álgebra Linear - ( Ebook )                                                                         |                   |
| on-line O RGANIZADORA DANIELA BARUDE FERNANDES. Álgebra Linear. Editora Pearson 146 ISBN 9788543009568. | Clique no cadeado |
| Referência   Marc                                                                                       |                   |

6) Digite a sua matrícula e a senha do PERGAMUM e clique no botão Login

🕙 ::: IFPR ::: - Google Chrome

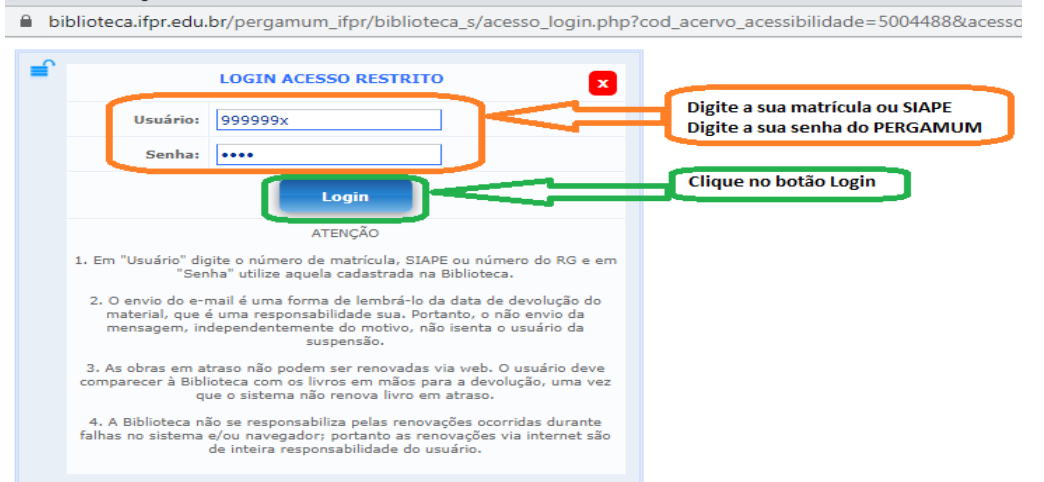

Caso não tenha a senha do Pergamum, siga as instruções da seção I – Alteração ou Recuperação da senha do Pergamum.

7) Será direcionado para a tela abaixo do site externo da BV da Pearson para fazer o seu cadastro no sistemas da Pearson. Este cadastro permitirá acessar aos ebooks através do site ou do app da Pearson, de forma independente do Pergamum.

| Olá!                                                                                                    | Primeiro informe seu CPF                                           |  |  |  |
|----------------------------------------------------------------------------------------------------|--------------------------------------------------------------------|--|--|--|
| Seja bem-vindo à                                                                                                    | -                                                                  |  |  |  |
| Biblioteca Virtual.                                                                                                    | Sou estrangeiro                                                    |  |  |  |
| Para que possa acessar diretamente pelo aplicativo ou site <u>bvirtual.com.br</u><br>você precisa configurar seus dados de acesso. | Estou de acordo com os termos de uso da Biblioteca Virtu Continuar |  |  |  |
| É simples e rápido.                                                                                                    |                                                                    |  |  |  |
|                                                                                                    |                                                                    |  |  |  |
|                                                                                                    |                                                                    |  |  |  |

Digite o seu CPF e aceite os termo de uso da BV, e clique em Continuar

8) Preencha o cadastro e clique no botão "Criar meu usuário"

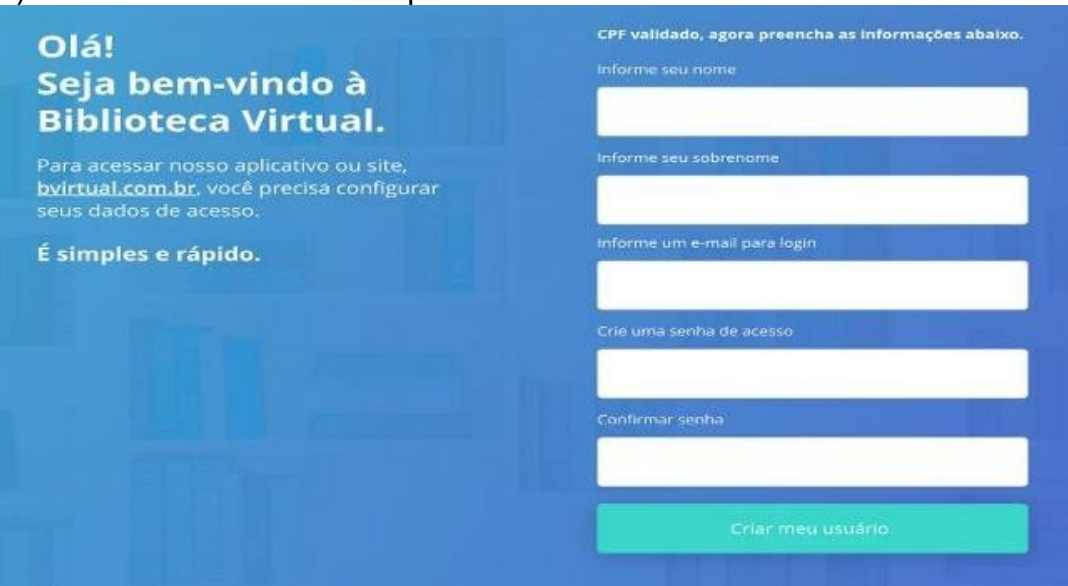

Use uma senha forte com pelo menos 8 caracteres, 1 número, 1 letra maiúscula e 1 letra minúscula.

9) Será apresentado um breve tutorial da ferramenta da BV.

10) Depois deste cadastro, caso as informações de acesso sejam salvas no computador, será necessário apenas executar as etapas 5 e 6 para acessar o e-book diretamente no Pergamum.

### III- Acesso as normas da ABNT

IMPORTANTE: somente os servidores da equipe de bibliotecas estão habilitados para baixar/download e imprimir as normas da ABNT. Os demais servidores e discentes devem solicitar à biblioteca a impressão. Entretanto, qualquer um pode realizar a referência/visualização de cada norma da coleção ABNT. Para fazê-lo siga os seguintes passos:

1) Acessar o Portal de busca do Pergamum;

**2)** Digitar o termo de busca "Referências" (ou qualquer outra palavra chave) em Pesquisa geral. Aparecerá a aba "Pesquisa ABNT". Clique nela.

| Pesquisa Geral                                                                                                    |                                                                                                    |                         |
|----------------------------------------------------------------------------------------------------|----------------------------------------------------------------------------------------------------|-------------------------|
| Q referencias                                                                                                    | Pesquisar Limpar                                                                                                    |                         |
| Palavra   O Índice Buscar por: Livre Registros por página: 20 V                                                           | Ordenação: Título V<br>Ano de publicação: Tipo de obra: Coleção: Coleção:                                                                                                    | Todas<br>Todas<br>Todas |
| Termo pesquisado<br>"vertebrado"<br>Refinar sua busca                                                                     | Print                                                                                                    | neira página) (« Ante   |
| Unidade de Informação<br>Assis Chateaubriand(4)<br>Barracão(2)<br>Cascavel(1)<br>Colombo(1)<br>Foz do Iguaçu(17)<br>+mais | SEWELL, Granville H. Administração e controle da qualidade ambiental. São Paulo: EPU, 1978. 295 p. ISBN 8512490101 (broch.)<br>Número de chamada: Consultar<br>Título Unit. / Original: Environmental quality management<br>Exemplares   Referência   Marc | ).                      |
| <b>Tipo de obra</b><br>Dissertações(1)                                                                                    | 2. Beneficiamento e conservação do pescado - 2. ed. / 2007 - ( Livros )<br>OLIVEIRA Alinor Caetano de Beneficiamento e conservação do pescado. 2. ed. Brasília: LK Editora 2007                                                                            | 112 n                   |

## 3) Aparecerão as várias normas relacionadas.

|                  | INSTITUTO FE<br>Paraná    | DERAL                                                                                                    | 🔘 > Pergamum Mobile |
|------------------|---------------------------|----------------------------------------------------------------------------------------------------|---------------------|
| Pes              | squisa Geral              |                                                                                                    |                     |
|                  | C referencia              | Pesquisar Limpar                                                                                                    |                     |
| +                | Palavra   O Índice        | Ordenação: Titulo                                                                                                    | Un                  |
| Bi               | egistros por página: 20 V | Ano de publicação:                                                                                                    |                     |
| Resu             | Iltados "553" Cesta P     | ksquisa ABNI <sup>*1</sup> 77"                                                                                                    |                     |
| 1.               |                           | Representação e intercâmbio dos dados da ferramenta de corte<br>Organismo: ABNT - Associação Brasileira de Normas Técnicas<br>Número: ABNT ISO/TS 1939-50:2022<br>Data de publicação: 28/07/22<br>Comitê:<br>Código: ABNT/CB-060<br>Descrição: Ferramentas Manuais, Abrasivas e de Usinagem        |                     |
|                  |                           | Resumo: Esta Parte da ISO 13399 especifica um dicionário de referência para si<br>Status: Em vigor                                                                                                    |                     |
| 2.               | ₽ <sup>h</sup>            | Veículo ferroviário - Ampara-balanço - Parămetros de referência para montagem, utilização e regulagem<br>Organismo: ABNT - Associação Brasileira de Normas Técnicas<br>Número: ABNT NBR 16622-2022<br>Data de publicação: 22/0622<br>Comitê:<br>Código: ABNT/CB-006<br>Descrição: Metroferroviário |                     |
|                  |                           | Resumo: Esta Norma estabelece os parâmetros de referência necessários, para<br>Status: Em vinor                                                                                                    |                     |
| 3.               |                           | Rede de referência cadastral municipal ? Requisitos e procedimento<br>Organismo: ABNT - Associação Brasileira de Normas Técnicas<br>Número: ABNT NBR 14166.2022<br>Data de publicação: 07/01/22<br>Comitê:<br>Código: ABNT/CB-002<br>Descrição: Construção Civil                                   |                     |
|                  |                           | Resumo: Esta Norma estabelece os requisitos para a implantação e a densificaç                                                                                                    |                     |
| 4.<br><b>4</b> 0 |                           | Máquinas de movimentação de solo ? Manual do operador<br>Organismo: ABNT - Associação Brasileira de Normas Técnicas<br>Número: ABNT 190/OTR 6750-2:2021<br>Data de publicação: 16/12/21<br>Comitê:                                                                                                 |                     |

# IV-Acesso e pesquisa no portal de Periódicos da CAPES (acesso CAFe)

O acesso ao Portal de Periódicos da CAPES (Portal CAPES), no IFPR, pode ser feito por meio da rede da Comunidade Acadêmica Federada, o sistema CAFe, o qual oferece uma grande base de pesquisa, com periódicos, teses e dissertações.

Este é um grande avanço para a comunidade acadêmica e universitária, pois esta nova forma de acesso possibilita o uso do Portal CAPES e de outros recursos da Rede Nacional de Pesquisa (RNP) em qualquer computador ligado à internet.

Para isto, para o discente, basta usar número de registro acadêmico (RA) e a senha que o usuário já utiliza no SIGAA. Já o servidor deve usar o login e senha do SEI (só o nome.sobrenome, sem a parte do e-mail do IFPR).

O Portal CAPES continua a ser oferecido à todos os grupos da comunidade IFPR, ou seja: docentes, pesquisadores, alunos e técnicos-administrativos. O acesso remoto via CAFe é um serviço mantido pela Rede Nacional de Ensino e Pesquisa (RNP) que provê facilidades de autenticação e troca de informações.

## 1) Acesse o Portal de periódicos da CAPES

Neste portal já é possível realizar a busca aberta e pública de pesquisa. Entretanto, ela não conta com todo o acervo do acesso CAFe. Para realizar o acesso CAFe siga os próximos passos.

2) Na parte superior esquerda clique em Acesso CAFe

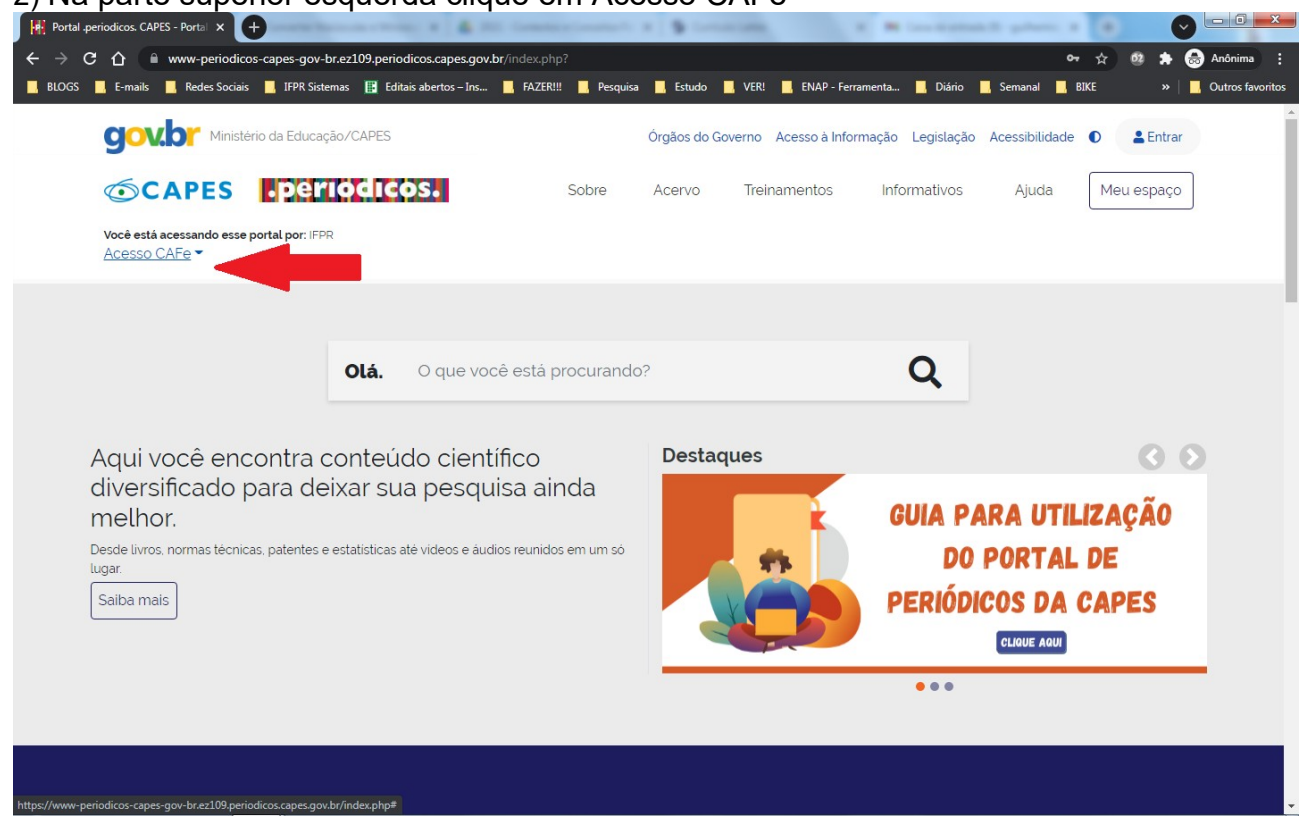

3) Selecione "IFPR – Instituto Federal do Paraná" e clique em "Enviar"

| www-perio                                                   | dicos-capes-gov-br.ez                                                                                                    | 109.periodicos.capes.go                                                                                                    | v.br/index.php/ad                                                                                                    | cesso-cafe.htn                                                           | nl                                                                           |                                                                      |                                                            |                                          | <b>0</b> -7 ☆ | · 😢 🚔     | 6 |
|-------------------------------------------------------------|----------------------------------------------------------------------------------------------------|----------------------------------------------------------------------------------------------------|----------------------------------------------------------------------------------------------------|--------------------------------------------------------------------------|------------------------------------------------------------------------------|----------------------------------------------------------------------|------------------------------------------------------------|------------------------------------------|---------------|-----------|---|
| E-mails Kedes So                                            | ciais 🧧 IFPR Sistemas                                                                                                    | Editais abertos – Ins                                                                                                    | . <mark>,</mark> fazer!!!                                                                                                    | Pesquisa                                                                 | , Estudo                                                                     | 'ER! 🔥 ENAP - Fer                                                    | amenta 🧾 Diàri                                             | o Semanal                                | BIKE          | »         |   |
| gov.br Mir                                                  | iistério da Educação/                                                                                                    | CAPES                                                                                                    |                                                                                                    | (                                                                        | Órgãos do Gover                                                              | no Acesso à Info                                                     | rmação Legislaç                                            | ão Acessibilida                          | de 🕕          | La Entrar | r |
| CADE C                                                      | Doug                                                                                                    | dicas                                                                                                    | 6                                                                                                    | abra                                                                     | 100000                                                                       | Freinansentes                                                        | laformativo                                                | Aiuda                                    |               |           |   |
| <b>OCAPES</b>                                               | opents                                                                                                    | dices.                                                                                                    | 5                                                                                                    | obre                                                                     | Acervo                                                                       | reinamentos                                                          | mornativos                                                 | Ajuda                                    | IVIE          | eu espaço |   |
| Você está acessando e                                       | sse portal por: IFPR                                                                                                    |                                                                                                    |                                                                                                    |                                                                          |                                                                              |                                                                      |                                                            |                                          |               |           |   |
| Acesso CALE                                                 |                                                                                                    |                                                                                                    |                                                                                                    |                                                                          |                                                                              |                                                                      |                                                            |                                          |               |           |   |
| 🗥 > Acesso Cafe                                             |                                                                                                    |                                                                                                    |                                                                                                    |                                                                          |                                                                              |                                                                      |                                                            |                                          |               |           |   |
|                                                             |                                                                                                    |                                                                                                    |                                                                                                    |                                                                          |                                                                              |                                                                      |                                                            |                                          |               |           |   |
|                                                             |                                                                                                    |                                                                                                    |                                                                                                    |                                                                          |                                                                              |                                                                      |                                                            |                                          |               |           |   |
| Acesso CA                                                   | Fe                                                                                                    |                                                                                                    |                                                                                                    |                                                                          |                                                                              |                                                                      |                                                            |                                          |               |           |   |
| Acesso CA                                                   | Fe                                                                                                    |                                                                                                    |                                                                                                    |                                                                          |                                                                              |                                                                      |                                                            |                                          |               |           |   |
| Acesso CA                                                   | Fe                                                                                                    | so remoto ao conteúdo                                                                                                    | assinado do Por                                                                                                    | rtal de Periód                                                           | icos da CAPES d                                                              | isponivel para sua                                                   | instituição.                                               |                                          |               |           |   |
| Acesso CA<br>Esta c<br>Esta s<br>biblio                     | Fe<br>pção permite o aces<br>serviço é provido pela<br>teca de sua instituiçã                                                        | so remoto ao conteúdo<br>Is instituições participar<br>0.                                                                                                    | assinado do Por<br>Ites, ou seja, o no                                                                                            | rtal de Periód<br>ome de usuá                                            | icos da CAPES d<br>rio e senha para a                                        | isponivel para sua<br>acesso devem ser                               | instituição.<br>verificados junto à                        | equipe de TI ou c                        | le            |           |   |
| Acesso CA<br>Esta d<br>Este e<br>biblio<br>Para (           | Fe<br>poção permite o aces<br>serviço é provido pela<br>teca de sua instituição<br>utilizar a identificação                          | so remoto ao conteúdo<br>s instituições participar<br>o.<br>por meio da CAFe. sua                                                                               | assinado do Por<br>ites, ou seja, o no<br>instituição deve                                                                        | rtal de Periód<br>ome de usuá<br>aderir a esse                           | icos da CAPES d<br>rio e senha para a<br>serviço provido                     | isponível para sua<br>acesso devem ser<br>pela Rede Naciona          | instituição.<br>verificados junto à<br>l de Ensino e Pesc  | equipe de TI ou c<br>Juisa (RNP). Clique | le<br>e aqui  |           |   |
| Acesso CA<br>Esta d<br>Esta d<br>biblio<br>Para u<br>para n | Fe<br>poção permite o aces<br>verviço é provido pela<br>teca de sua instituição<br>utilizar a identificação<br>nais informações e ac | so remoto ao conteúdo<br>s instituições participar<br>o.<br>por meio da CAFe, sua<br>zesse também o Tutoria                                                     | assinado do Por<br>ites, ou seja, o no<br>instituição deve<br>il para entender                                                    | rtal de Periòd<br>ome de usuài<br>aderir a esse<br>o passo a pas         | icos da CAPES d<br>rio e senha para<br>serviço provido<br>sso do acesso re   | isponivel para sua<br>acesso devem ser<br>pela Rede Naciona<br>moto. | instituição.<br>verificados junto à<br>I de Ensino e Pesc  | equipe de TI ou c<br>Juisa (RNP). Clique | le<br>e aqui  |           |   |
| Acesso CA<br>Esta e<br>biblio<br>Para t                     | Fe<br>opção permite o aces:<br>serviço é provido pela<br>teca de sua instituiçã<br>utilizar a identificação<br>mais informações e ac | so remoto ao conteúdo<br>s instituições participan<br>o<br>por meio da CAFe, sua<br>cesse também o Tutoria                                                      | assinado do Por<br>ites, ou seja, o no<br>instituição deve<br>Il para entender                                                    | rtal de Periód<br>ome de usuái<br>e aderir a esse<br>o passo a pa:       | icos da CAPES d<br>rio e senha para<br>serviço provido<br>sso do acesso re   | isponivel para sua<br>acesso devem ser<br>pela Rede Naciona<br>moto. | instituição.<br>verificados junto à<br>Il de Ensino e Pesc | equipe de TI ou c<br>Juisa (RNP). Clique | le<br>e aqui  |           |   |
| Acesso CA<br>Esta c<br>Este e<br>biblio<br>Para c           | Fe<br>opção permite o aces<br>serviço é provido pela<br>teca de sua instituiçã-<br>utilizar a identificação<br>mais informações e ac | so remoto ao conteŭdo<br>s instituições participar<br>o.<br>por meio da CAFe, sua<br>sesse também o Tutoria                                                     | assinado do Por<br>ites, ou seja, o no<br>instituição deve<br>Il para entender                                                    | rtal de Periód<br>iome de usuái<br>aderir a esse<br>o passo a pa:        | icos da CAPES d<br>rio e senha para -<br>serviço provido<br>sso do acesso re | isponivel para sua<br>acesso devem ser<br>pela Rede Naciona<br>moto. | instituição<br>verificados junto à<br>I de Ensino e Pesc   | equipe de TI ou c<br>Juisa (RNP). Clique | le<br>e aqui  |           |   |
| Acesso CA<br>Esta c<br>Este s<br>biblio<br>Para t           | Fe<br>poção permite o aces<br>verviço é provido pela<br>teca de sua instituiçã-<br>utilizar a identificação<br>mais informações e ac | so remoto ao conteúdo<br>s instituições participar<br>o<br>por meio da CAFe, sua<br>esse também o Tutoria<br>IFPR<br>IFPR - INSTITUTO FED                       | assinado do Por<br>ites, ou seja, o no<br>instituição deve<br>Il para entender                                                    | rtal de Periód<br>ome de usuái<br>e aderir a esse<br>o passo a pas       | icos da CAPES d<br>rio e senha para a<br>serviço provido<br>sso do acesso re | isponivel para sua<br>acesso devem ser<br>pela Rede Naciona<br>moto. | instituição.<br>verificados junto à<br>L de Ensino e Pesc  | equipe de TI ou c<br>uisa (RNP). Clique  | le<br>e aqui  |           |   |
| Acesso CA<br>Esta c<br>Esta c<br>biblio<br>Para t<br>para r | Fe<br>poção permite o aces<br>verviço é provido pela<br>teca de sua instituição<br>utilizar a identificação<br>mais informações e ac | so remoto ao conteúdo<br>s instituições participar<br>o.<br>por meio da CAFe. sua<br>zesse também o Tutoria<br>IFPR<br>IFPR - INSTITUTO FED<br>Selecione uma in | assinado do Por<br>ites, ou seja, o no<br>instituição deve<br>Il para entender<br>Il para entender<br>SerAL DO PARAN<br>Stituição | rtal de Periód<br>ome de usuá<br>aderir a esse<br>o passo a pa:          | icos da CAPES d<br>rio e senha para :<br>serviço provido<br>sso do acesso re | isponivel para sua<br>acesso devem ser<br>pela Rede Naciona<br>moto. | instituição.<br>verificados junto à<br>L de Ensino e Pesc  | equipe de TI ou c                        | le<br>e aqui  |           |   |
| Acesso CA<br>Esta d<br>Esta d<br>biblio<br>Para t<br>para t | Fe<br>poção permite o aces<br>verviço é provido pela<br>teca de sua instituição<br>utilizar a identificação<br>mais informações e ac | so remoto ao conteúdo<br>s instituições participan<br>o.<br>por meio da CAFe, sua<br>esse também o Tutoria<br>IFPR<br>IFPR - INSTITUTO FED<br>Selecione uma in  | assinado do Por<br>ites, ou seja, o no<br>instituição deve<br>Il para entender<br>Il para entender<br>ERAL DO PARAN<br>Stituição  | rtal de Periód<br>ome de usuál<br>e aderir a esse<br>o passo a par<br>iÁ | icos da CAPES d<br>rio e senha para i<br>serviço provido<br>sso do acesso re | isponivel para sua<br>acesso devem ser<br>pela Rede Naciona<br>noto. | instituição.<br>verificados junto à<br>I de Ensino e Pesc  | equipe de TI ou c                        | le<br>e aqui  |           |   |
| Acesso CA<br>Esta (<br>Este :<br>biblio<br>Para (<br>para ) | Fe<br>poção permite o aces<br>verviço é provido pela<br>teca de sua instituição<br>utilizar a identificação<br>mais informações e ac | so remoto ao conteúdo<br>s instituições participan<br>o<br>por meio da CAFe. sua<br>esse também o Tutoria<br>IFPR<br>IFPR INSTITUTO FED<br>Selecione uma in     | assinado do Por<br>ites, ou seja, o no<br>instituição deve<br>Il para entender<br>Il para entender<br>VERAL DO PARAN<br>Stituição | rtal de Periòd<br>ome de usuai<br>e aderir a esse<br>o passo à par<br>uÀ | icos da CAPES d<br>rio e senha para a<br>serviço provido<br>sso do acesso re | isponivel para sua<br>acesso devem ser<br>pela Rede Naciona<br>noto. | instituição.<br>verificados junto à<br>I de Ensino e Pesc  | equipe de TI ou c                        | le<br>e aqui  |           |   |

4) Digite login e senha e clicar em "Acessar"

| Acesso pela instituição:           |
|------------------------------------|
| <b>INSTITUTO FEDERAL</b><br>Paraná |
| Seu email @ifpr.edu.br             |
| login                              |
| Senha                              |
| ••••••                             |
| □ Salvar meu login                 |
| Entrar                             |
| Recuperar senha                    |

5) Na tela seguinte será solicitado quais informações deseja enviar. Isto é indiferente para o acesso. Escolha e clique em Reject (Rejeitar) ou Accept (Aceitar).

|      | O acesso aos serviços da CAFe está mais seguro<br><b>INSTITUTO FEDERAL</b><br>Paraná                                         |
|------|----------------------------------------------------------------------------------------------------|
| Sele | ect an information release consent duration:                                                                                 |
| 0    | I agree to send my information this time.                                                                                    |
| ۲    | I agree that the same information will be sent automatically to this service in the future.                                  |
| 0    | I agree that <b>all</b> of my information will be released to <b>any</b> service.                                            |
| 0    | future.<br>I agree that <b>all</b> of my information will be released to <b>any</b> service.<br>Informações a serem enviadas |